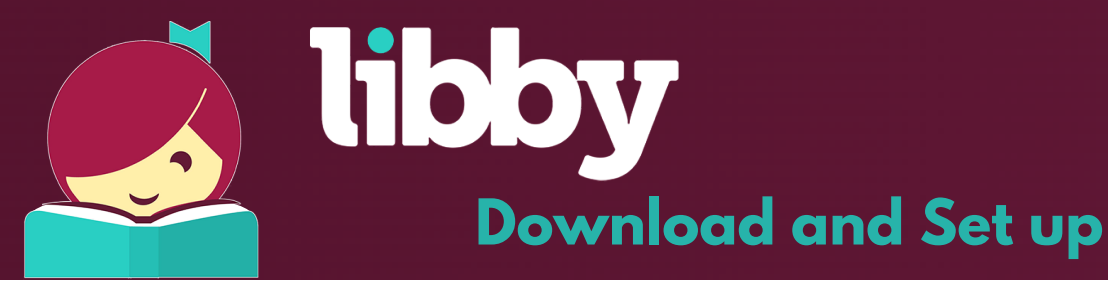

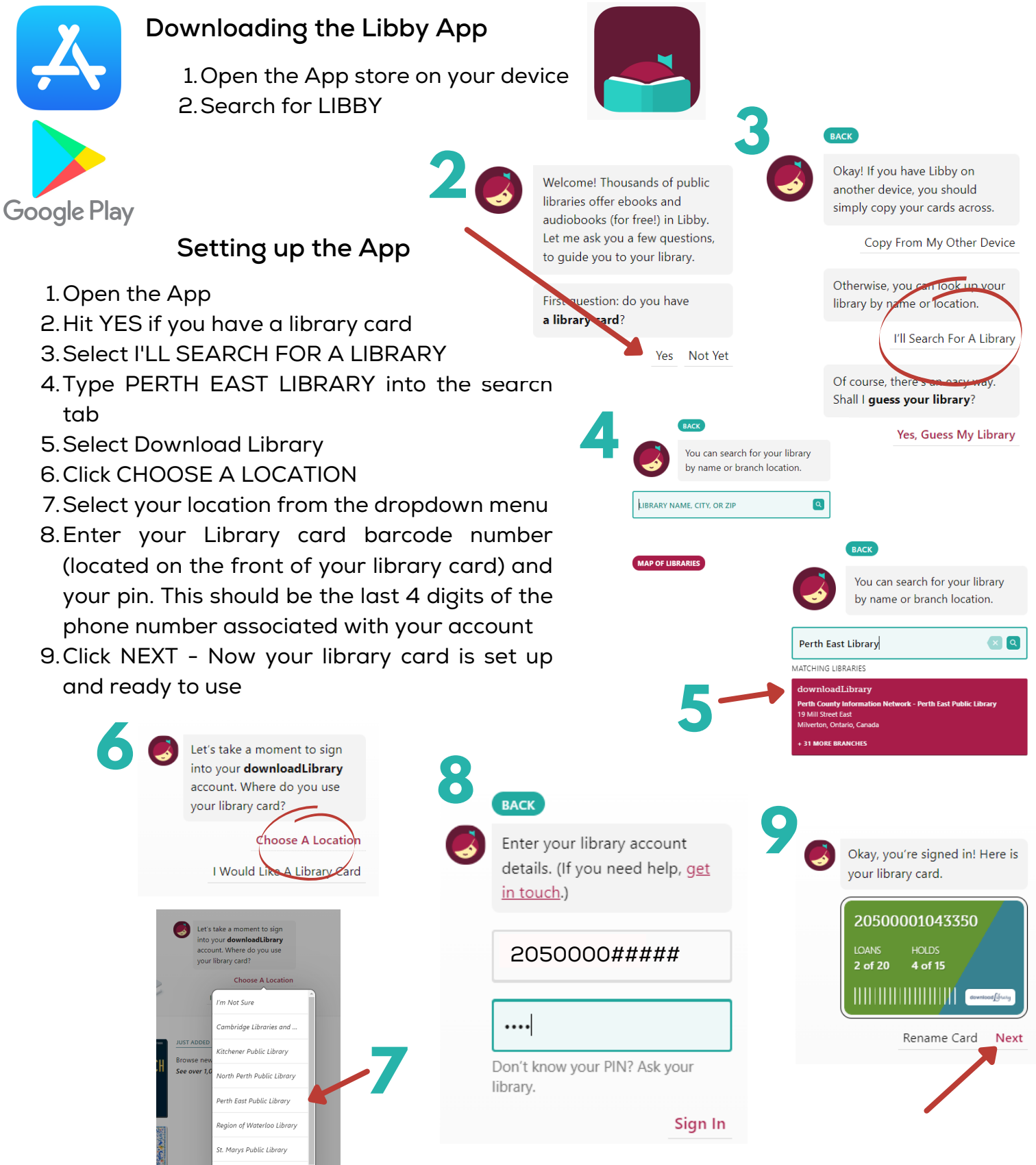

Stratford Public Library